# Ansagen für Warteschlangen freigeben

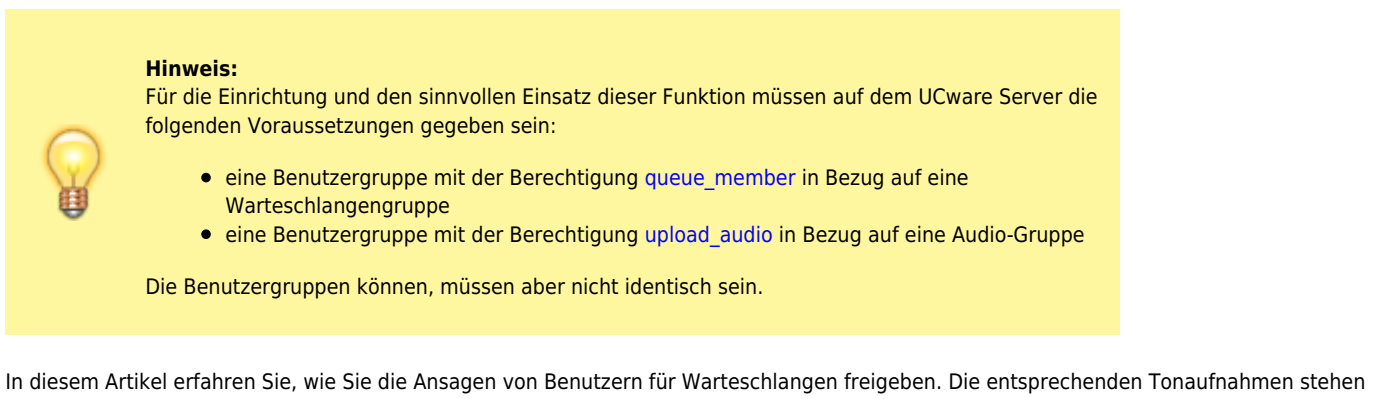

In diesem Artikel erfahren Sie, wie Sie die Ansagen von Benutzern für Warteschlangen freigeben. Die entsprechenden Tonaufnahmen stehen damit als Ansagen der Warteschlange selbst und für die warteschlangenenspezifischen Rufumleitungsprofile entsprechend berechtigter Agenten zur Auswahl.

# Grundlagen

Die Freigabe gemeinsamer Benutzeransagen für Warteschlangen erfolgt über das Gruppen-Management des UCware Admin-Clients:

## 💄 Benutzer & Gruppen > Gruppen

Dazu erteilen Sie einer Warteschlangen-Gruppe die Berechtigung **use\_audio** in Bezug auf die gewünschte Audio-Gruppe:

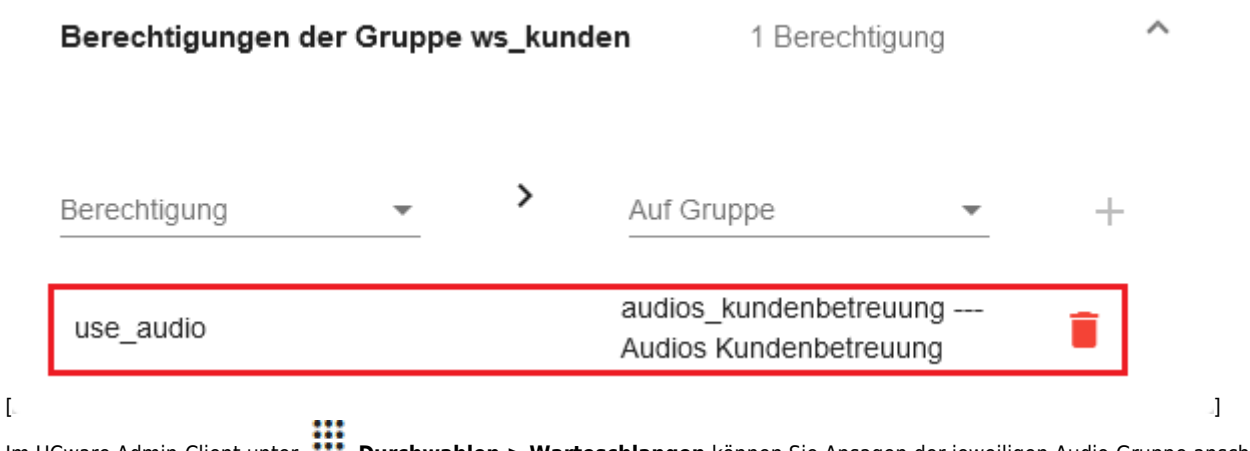

Im UCware Admin-Client unter **Durchwahlen > Warteschlangen** können Sie Ansagen der jeweiligen Audio-Gruppe anschließend auswählen, um Anrufer einer Warteschlange zu begrüßen oder auf eine hohe Auslastung hinzuweisen. Dies gilt für alle vorhandenen und neuen Mitglieder der Warteschlangen-Gruppe:

Last update: 18.03.2023 adhandbuch:benutzer\_gruppen:berechtigung:use\_audio\_ws https://wiki.ucware.com/adhandbuch/benutzer\_gruppen/berechtigung/use\_audio\_ws?rev=1671190179 14:47

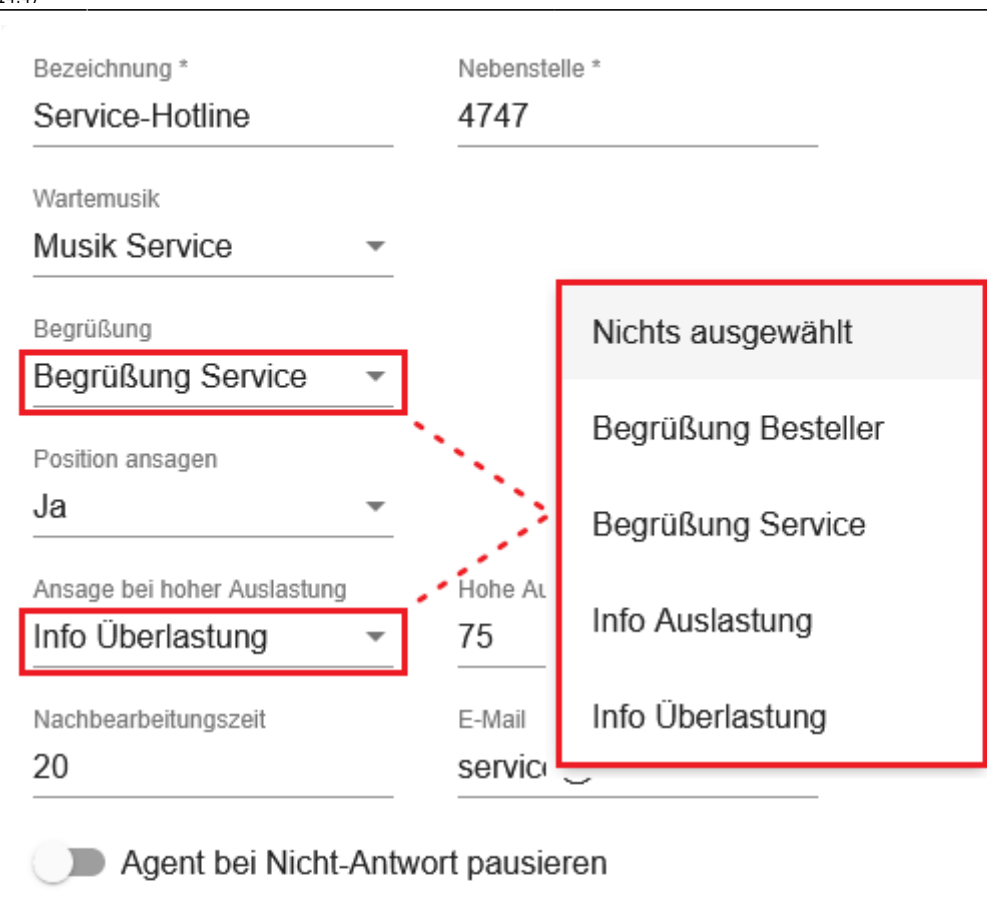

### Agent bei Auflegen pausieren

| Gewichtung<br>2    |  | Klingelzeit pro Agent<br><b>7</b> |   |  |
|--------------------|--|-----------------------------------|---|--|
| Max. Anrufer       |  | Strategie                         |   |  |
| 100                |  | Wenige Anrufe                     | • |  |
| Eintrittsbedingung |  | Austrittsbedingung                |   |  |
| Immer -            |  | Keine Agenten ange                |   |  |

[...

Entsprechend berechtigte Agenten der Warteschlangen-Gruppe können die Ansagen zudem im UCware UCC-Client auswählen, um warteschlangenspezifische Rufumleitungsprofile zu erstellen:

[

]

3/3

| ≡           | Steuern Softph                    | one 👻                           |                            | Q                       | ) = 🌣 ±      |
|-------------|-----------------------------------|---------------------------------|----------------------------|-------------------------|--------------|
| بر          | Rufumleitungsprofile <del>-</del> | Rufumleitung                    | jsprofil                   |                         |              |
| ᅳ           | Urlaub                            | <sub>Name</sub><br>Bereitschaft | Keine Antwort nach S<br>20 | Sekunden                |              |
| •           | Betriebsferien                    |                                 |                            |                         |              |
| •           | Innendienst                       |                                 | Intern                     | Extern                  |              |
| Q           | Bestell-Hotline (4545)            | Immer                           | 🗙 👻 Keine Weiterleitung    | 🗙 👻 Keine Weiterleitu   | ng           |
| 0           | Service-Hotline (4747) •          | +<br>Voll                       | ດດ ▾ Info Überlastung      | ✓) Standardansage       |              |
| <b>_</b> ") | Pause                             |                                 |                            | Begrüßung Beste         | ller         |
|             | Wochenmeeting                     | keine Antwort                   | t 🗙 👻 Keine Weiterleitung  | × -<br>Begrüßung Servio | ce           |
|             | Bereitschaft                      | Abgemeldet                      | 🗙 👻 Keine Weiterleitung    | Nifo Auslastung         |              |
|             |                                   |                                 |                            | Zurücksetzen            | en Speichern |

# Schritt für Schritt

Um einer vorhandenen Warteschlangen-Gruppe Zugriff auf eine Gruppe von Ansagen zu erteilen, gehen Sie wie folgt vor:

- 1. Klicken Sie unter Senutzer & Gruppen > Gruppen auf den Titel der gewünschten Warteschlangen-Gruppe.
- 2. Um das Widget **Berechtigungen der Gruppe** bei Bedarf auszuklappen, klicken Sie in die Titelzeile.
- 3. Wählen Sie im Drop-down-Menü unter **Berechtigung** den Eintrag **use\_audio**.
- 4. Wählen Sie im Drop-down-Menü unter Auf Gruppe den Eintrag der gewünschten Warteschlangen-Gruppe.
- 5. Klicken Sie auf 🕂 .

Speichern

#### From:

https://wiki.ucware.com/ - UCware-Dokumentation

6. Übernehmen Sie die Einstellungen mit

### Permanent link:

https://wiki.ucware.com/adhandbuch/benutzer\_gruppen/berechtigung/use\_audio\_ws?rev=1671190179

Last update: 18.03.2023 14:47